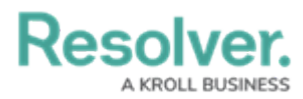

# **Create a New User Group**

Last Modified on 12/11/2024 4:01 pm EST

# Overview

An Administrator can add new user groups to the system. A user group organizes system users into specific groups based on their organizational role (e.g., Employee, Management, etc.). Adding users to a user group allows an Administrator to assign multiple users within a user group to a role by assigning the user group to a role instead of manually assign a role to each user.

#### **User Account Requirements**

The user account you use to log into Resolver must have Administrator permission to access the *Admin Overview* screen.

#### **Related Information/Setup**

Please read the User Group Overview article for more information regarding user groups.

### Navigation

1. From the *Home* screen, click the **Administration** icon.

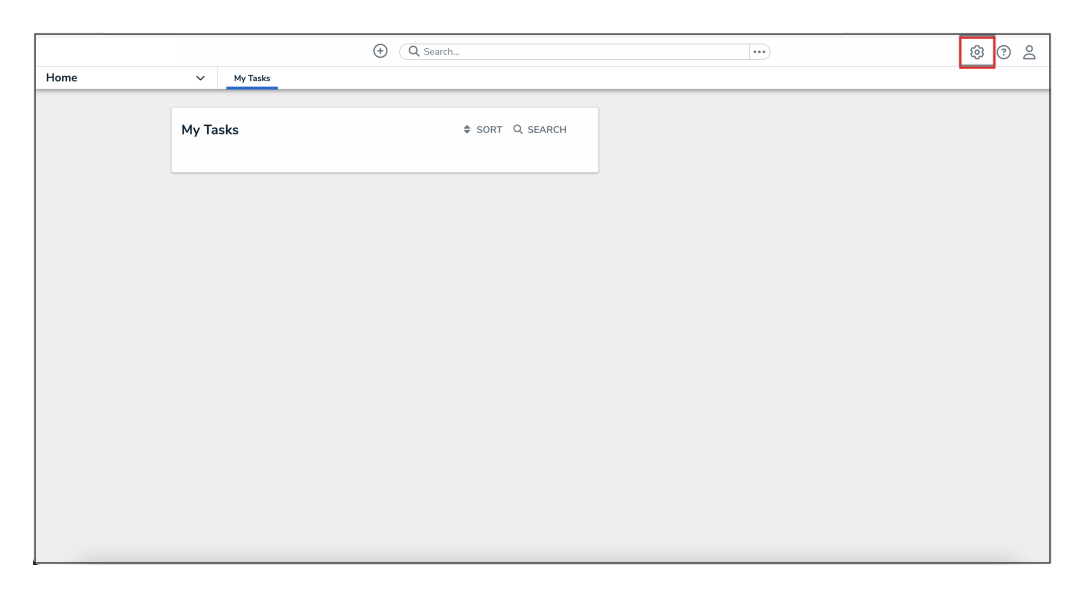

Administration Icon

2. From the Administrator settings menu, click Admin Overview.

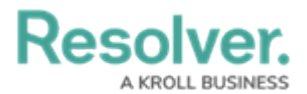

|      |            | ⊕ Q Search |        | <br>\$             | 2 |
|------|------------|------------|--------|--------------------|---|
| Home | V My Tasks |            |        | Admin Overview     |   |
|      |            |            |        | Settings           |   |
|      | My Tasks   | \$ SORT C  | SEARCH | 20 User Management |   |
|      |            |            |        | <b>Q</b> Branding  |   |
|      |            |            |        | ▲ E Languages      |   |
|      |            |            |        |                    |   |
|      |            |            |        |                    |   |
|      |            |            |        |                    |   |
|      |            |            |        |                    |   |
|      |            |            |        |                    |   |
|      |            |            |        |                    |   |
|      |            |            |        |                    |   |
|      |            |            |        |                    |   |
|      |            |            |        |                    |   |
|      |            |            |        |                    |   |
|      |            |            |        |                    |   |
|      |            |            |        |                    |   |
|      |            |            |        |                    |   |
|      |            |            |        |                    |   |

Administrator Settings Menu

3. From the *Admin Overview* screen, click the **User Groups** tile under the **Data Access** section.

| Admin Overview 🗸 🗸 | (                    | • Q Search            |                                          | \$ ® \$ |
|--------------------|----------------------|-----------------------|------------------------------------------|---------|
|                    | Data Model           |                       | Views                                    |         |
|                    | Object Types         | Object Type<br>Groups | Configurable Forms                       |         |
|                    | Fields               | Data Definitions      | Dashboard Data<br>Sets Dashboard Builder |         |
|                    | Playbooks Automation |                       |                                          |         |
|                    | Data Access          |                       | Application Management                   |         |
|                    | User Groups Roles    |                       | Cry Manager Applications                 |         |

User Groups Tile

3. From the *Admin: User Groups* screen, click the **Create User Group** button.

|                 |                                     | •••                 | \$ @ L |
|-----------------|-------------------------------------|---------------------|--------|
| Data Access 🗸 🗸 | User Groups Roles                   |                     |        |
|                 | Admin : User Groups                 | + CREATE USER GROUP |        |
|                 | Q Search                            |                     |        |
|                 | [Kroll] EDD Relationship Manager    | 0 USERS             |        |
|                 | [Kroll] Notes for Kroll             | 0 USERS             |        |
|                 | Activity Owner (Limited User)       | 2 USERS             |        |
|                 | Administrator (Compliance)          | 0 USERS             |        |
|                 | Administrator (Global)              | 0 USERS             |        |
|                 | Administrator (Incident Management) | 0 USERS             |        |

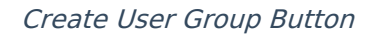

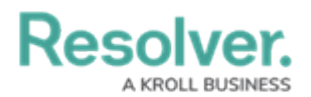

## **Creating a User Group**

1. From the *Create User Group* screen, enter a user group name in the **Name** field.

|                 |     |                           | $\oplus$ | ( Q Search_ | <br>\$ © \$ |
|-----------------|-----|---------------------------|----------|-------------|-------------|
| Data Access 🗸 🗸 | · . | User Groups Roles         |          |             |             |
|                 |     | Admin <b>:</b> Create Use | r Grou   | p           | _           |
|                 |     | * Name                    |          |             |             |
|                 |     | Description               |          |             | <br>4       |
|                 |     |                           |          |             |             |
|                 |     |                           |          |             |             |
|                 |     |                           |          |             |             |
|                 |     |                           |          |             |             |
|                 |     |                           |          |             |             |
|                 |     |                           |          |             |             |

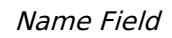

2. (Optional) Enter a brief description outlining the user group in the **Description** field.

|             |   |             | •                 | Q Search | •••    | \$ © \$ |
|-------------|---|-------------|-------------------|----------|--------|---------|
| Data Access | ~ | User Groups | Roles             |          |        |         |
|             |   | Admin:      | Create User Group |          |        |         |
|             |   | * Name      |                   |          |        |         |
|             |   | Description |                   |          |        |         |
|             |   |             |                   |          |        |         |
|             |   |             |                   |          | h.     |         |
|             |   |             |                   |          | CANCEL |         |
|             |   |             |                   |          |        |         |
|             |   |             |                   |          |        |         |

Description Field

3. Click the **Create** button.

|                 |             | ÷                | Q Search |        |          | \$ ® \$ |
|-----------------|-------------|------------------|----------|--------|----------|---------|
| Data Access 🗸 🗸 | User Groups | Roles            |          |        |          |         |
|                 | Admin:      | Create User Grou | 0        |        |          |         |
|                 | * Name      |                  |          |        |          |         |
|                 | Name        |                  |          |        |          |         |
|                 | Description |                  |          |        |          |         |
|                 |             |                  |          |        |          |         |
|                 |             |                  |          |        |          |         |
|                 |             |                  |          | CANCEL | ✓ CREATE |         |
|                 |             |                  |          |        |          |         |
|                 |             |                  |          |        |          |         |
|                 |             |                  |          |        |          |         |

Create Button